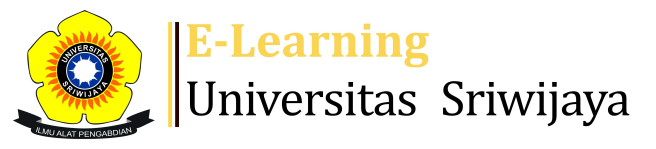

🛃 🏴 Erni Purbayanti, S.P., M.Si. 🗸

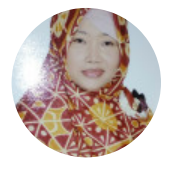

Dashboard > My courses > 2223-02-PSA 1210 STATISTIK BIDANG SOSEK > General > Daftar Hadir KIs A Palembang (Ir. Mirza Antoni, M.... > Daftar Hadir KIs A Palembang (Ir. Mirza Antoni, M.Si., Ph.D. dan Dr. Erni Purbiyanti, S.P., M.Si.

¢

## 2223-02-PSA 1210 STATISTIK BIDANG SOSEK Daftar Hadir

Kls A Palembang (Ir. Mirza Antoni, M.Si., Ph.D. dan Dr. Erni Purbiyanti, S.P.,

M.Si.

Mark as done 197802102008122001 / Dr. Erni Purbiyanti, S.P., M.Si. Session successfully updated × Sessions Add session Report Import Export Status set Temporary users Sessions All past All Months Weeks Davs All V **Date Time** Description Actions # Туре Group: 2223-02-PSA 196607071993121001; Ir. Tue 10 Jan 2023 8AM - 9:40AM 1210- P01 STATISTIK 1 Mirza Antoni, M.Si., Ph.D. **BIDANG SOSEK** Group: 2223-02-PSA 196607071993121001; Ir. Tue 17 Jan 2023 8AM - 9:40AM 1210- P01 STATISTIK 2 \* & X Mirza Antoni, M.Si., Ph.D. **BIDANG SOSEK** Group: 2223-02-PSA 196607071993121001; Ir. Tue 31 Jan 2023 8AM - 9:40AM 1210- P01 STATISTIK 3 C 🔅 🗙 Mirza Antoni, M.Si., Ph.D. **BIDANG SOSEK** Group: 2223-02-PSA 196607071993121001; lr. Tue 7 Feb 2023 8AM - 9:40AM 1210- P01 STATISTIK 4 ΦX Mirza Antoni, M.Si., Ph.D. **BIDANG SOSEK** Group: 2223-02-PSA 196607071993121001; Ir. Tue 14 Feb 2023 8AM - 9:40AM 1210- P01 STATISTIK 5 Mirza Antoni, M.Si., Ph.D. **BIDANG SOSEK** 

| #  | Date            | Time         | Туре                                                      | Description                                       |             | Actions    | ;  |
|----|-----------------|--------------|-----------------------------------------------------------|---------------------------------------------------|-------------|------------|----|
| 6  | Tue 21 Feb 2023 | 8AM - 9:40AM | Group: 2223-02-PSA<br>1210- P01 STATISTIK<br>BIDANG SOSEK | 196607071993121001 ;<br>Mirza Antoni, M.Si., Ph.l | Ir.<br>D.   | *×         |    |
| 7  | Sat 25 Feb 2023 | 8AM - 9:40AM | Group: 2223-02-PSA<br>1210- P01 STATISTIK<br>BIDANG SOSEK | 196607071993121001 ;<br>Mirza Antoni, M.Si., Ph.I | lr.<br>⊃. ₹ | *×         |    |
| 8  | Tue 28 Feb 2023 | 8AM - 9:40AM | Group: 2223-02-PSA<br>1210- P01 STATISTIK<br>BIDANG SOSEK | 196607071993121001 ;<br>Mirza Antoni, M.Si., Ph.I | lr.<br>⊃. ₹ | \$X        |    |
| 9  | Tue 7 Mar 2023  | 8AM - 9:40AM | Group: 2223-02-PSA<br>1210- P01 STATISTIK<br>BIDANG SOSEK | 197802102008122001 /<br>Erni Purbiyanti, S.P., M. | Dr. e       | \$×        |    |
| 10 | Tue 14 Mar 2023 | 8AM - 9:40AM | Group: 2223-02-PSA<br>1210- P01 STATISTIK<br>BIDANG SOSEK | 197802102008122001 /<br>Erni Purbiyanti, S.P., M. | Dr. e       | \$×        |    |
| 11 | Tue 21 Mar 2023 | 8AM - 9:40AM | Group: 2223-02-PSA<br>1210- P01 STATISTIK<br>BIDANG SOSEK | 197802102008122001 /<br>Erni Purbiyanti, S.P., M. | Dr. e       | *×         |    |
| 12 | Tue 28 Mar 2023 | 8AM - 9:40AM | Group: 2223-02-PSA<br>1210- P01 STATISTIK<br>BIDANG SOSEK | 197802102008122001 /<br>Erni Purbiyanti, S.P., M. | Dr. e       | *×         |    |
| 13 | Tue 4 Apr 2023  | 8AM - 9:40AM | Group: 2223-02-PSA<br>1210- P01 STATISTIK<br>BIDANG SOSEK | 197802102008122001 /<br>Erni Purbiyanti, S.P., M. | Dr. e       | \$×        |    |
| 14 | Tue 11 Apr 2023 | 8AM - 9:40AM | Group: 2223-02-PSA<br>1210- P01 STATISTIK<br>BIDANG SOSEK | 197802102008122001 /<br>Erni Purbiyanti, S.P., M. | Dr. e       | \$X        |    |
| 15 | Tue 18 Apr 2023 | 8AM - 9:40AM | Group: 2223-02-PSA<br>1210- P01 STATISTIK<br>BIDANG SOSEK | 197802102008122001 /<br>Erni Purbiyanti, S.P., M. | Dr. e       | \$X        |    |
| 16 | Tue 25 Apr 2023 | 8AM - 9:40AM | Group: 2223-02-PSA<br>1210- P01 STATISTIK<br>BIDANG SOSEK | 197802102008122001 /<br>Erni Purbiyanti, S.P., M. | Dr. e       | *×         |    |
| ?  |                 |              |                                                           |                                                   | Choose      | <b>∨</b> ( | ЭК |

◀ Bahan Kuliah Statastitik Bidang Sosek 6-10

Jump to...

Bahan Kuliah 🕨

## 🥰 Administration

Attendance administration

Settings

Locally assigned roles

🔎 Permissions

🧶 Check permissions

 $\Phi \Phi^*$ 

V

**Filters** 📥 Competency breakdown Logs 📩 Backup 📥 Restore Course administration

## Å Navigation

Dashboard A Site home Site pages My courses 2223-02-ABI 603317 METODOLOGI PENELITIAN SOSIAL EK... 2223-02-PSA 2209 AGRIBISNIS MULTI KOMODITI DAN EKO ... 2223-02-PSA 1210 STATISTIK BIDANG SOSEK Participants 🖤 Badges Lompetencies 📰 Grades General Announcements Modul Handbook Statistika Bidang Sosek 🏖 Statistika Bidang Sosek Kelas AGB B Palembang (Dos... 🏖 Daftar Hadir MK. Statistika Bidang Sosesk Klas AGB... 🏖 MK. Statistika Bidang Sosek Kelas AGB A Indralaya ... Bahan Kuliah Statastitik Bidang Sosek 1-5 🗋 Bahan Kuliah Statastitik Bidang Sosek 6-10 🛬 Daftar Hadir Kls A Palembang (Ir. Mirza Antoni, M.... **Topik 1: PENGUJIAN HIPOTESIS** Topic 2. Uji Statistik Parametrik untuk kasus Satu... Topik 3: Uji Statistik Parametrik Kasus Dua Sampel Topic 4. Kuis I Topic 5. Uji Statistik Non Parametrik Topic 6.Uji Statisti Non Parametrik untuk Kasus Da... Topic 7.UJI STATISTIKA UNTUK KASUS DATA DUA SAMPE... Topic 8; Ujian Tengah Semester TOPIK 9. Uji Statistika Non Parameterik Dua Sampe... TOPIK 10. Uji Statistik Non PArametrik untuk Kasus... Topik 11: Uji Statistika Non Parametrik Kasus Lebi... Topik 12. Uji Statistika Non Parametrik Kasus Lebi... Topic 13 . Uji Khi Kuadrat untuk memeriksa ketidak... Topic 14. Uji Korelasi Untuk mengukur Hubungan Dua... Topic 15 Topc 16. Ujian Akhir Semester

Courses

4 **4** -

🚯 Help and documentation